## ПРЕДПРОФЕССИОНАЛЬНАЯ ПРОГРАММА «ДИЗАЙН» ( 5 ЛЕТ) ДИСЦИПЛИНА: компьютерная графика 2-Й ГОД ОБУЧЕНИЯ

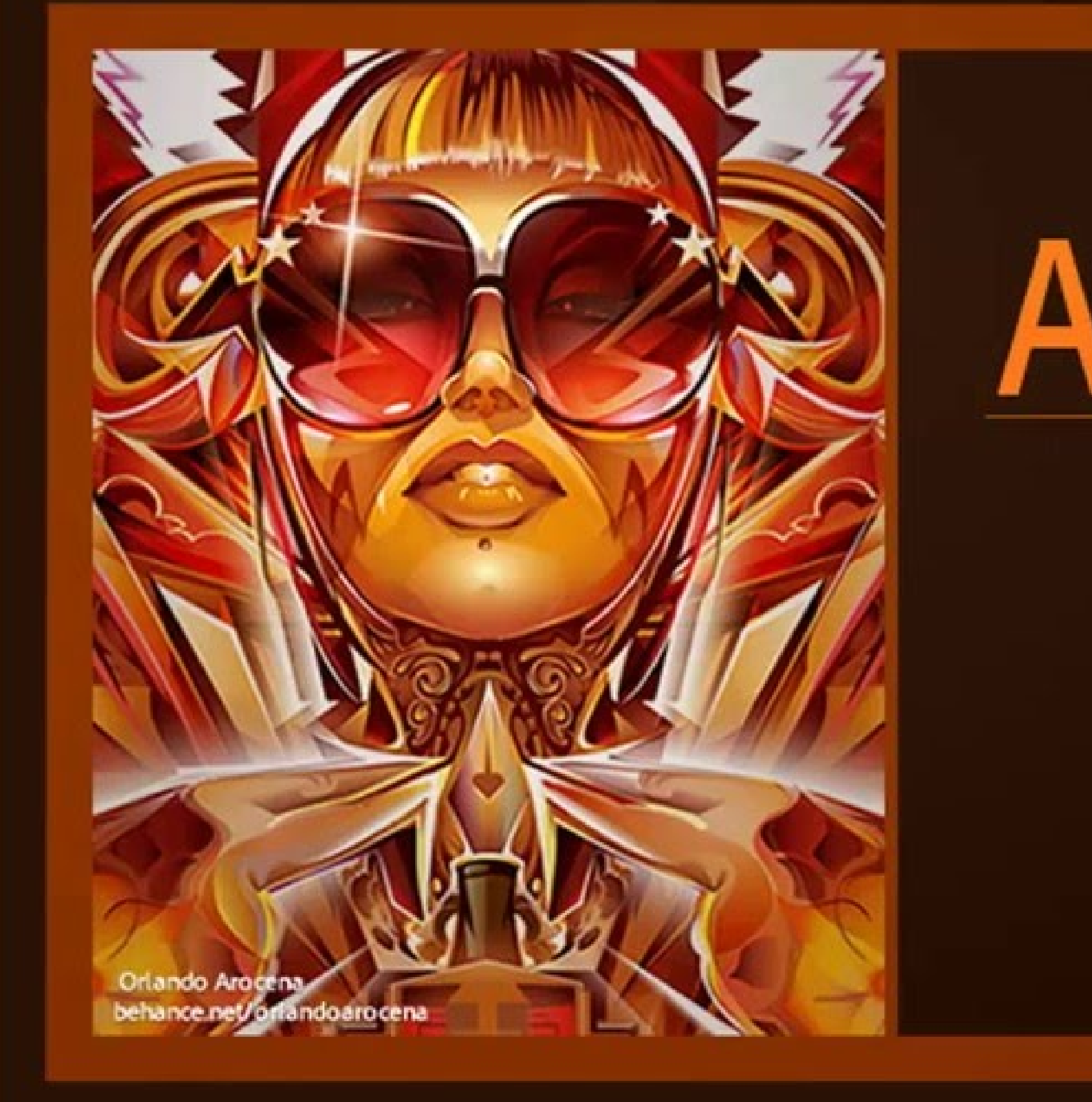

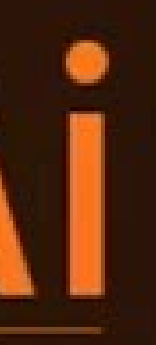

Adobe Creative Cloud Illustrator CC

ИЗУЧЕНИЕ ИНСТРУМЕНТОВ «ОБРАБОТКА КОНТУРОВ». УПРАЖНЕНИЕ НА ПОИСК ФОРМЫ.

материал подготовила: преподаватель Масликова Л.С. Для начала работы подготовим образцы. При помощи инструмента «прямоугольник со скругленными углами» необходимо создать 4 пары, как на рисунке 1.

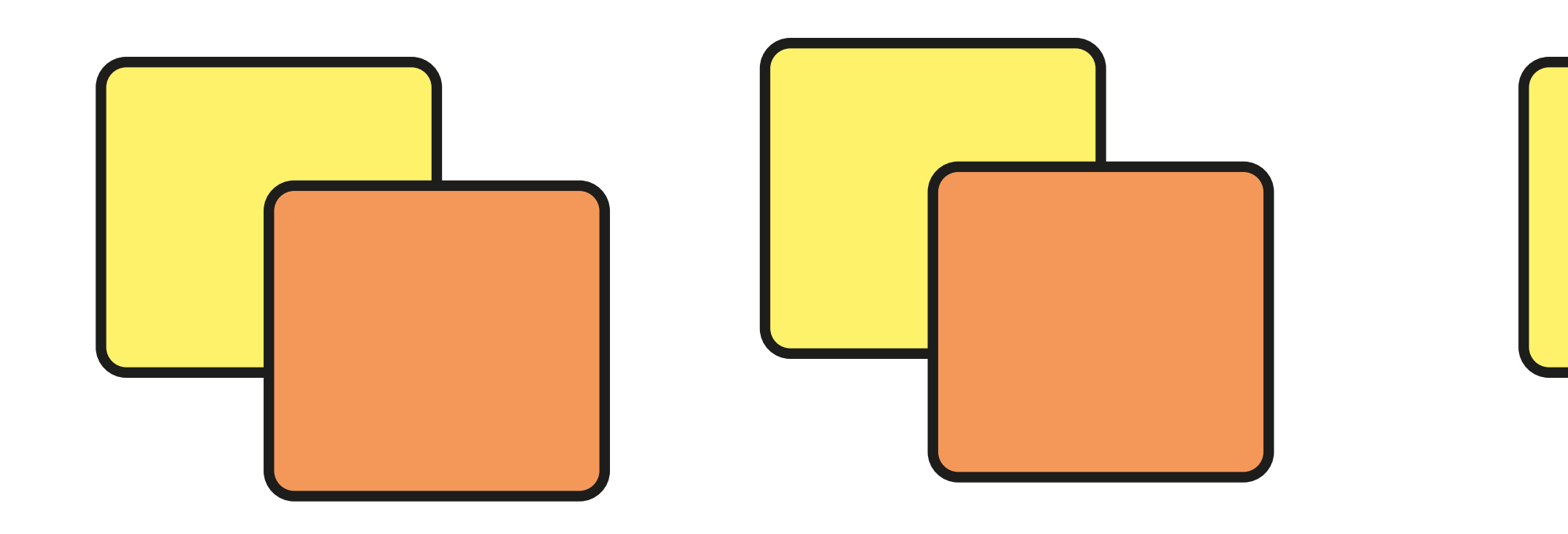

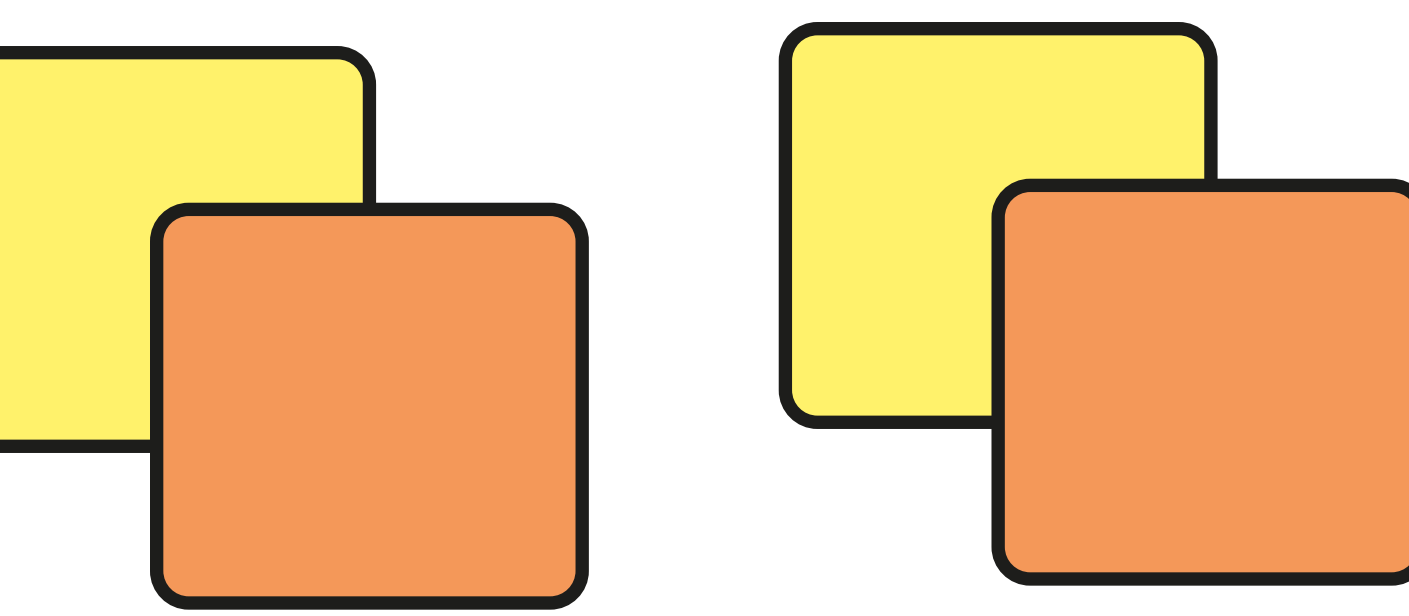

# Рассмотрим подробно окно «обработка контуров».

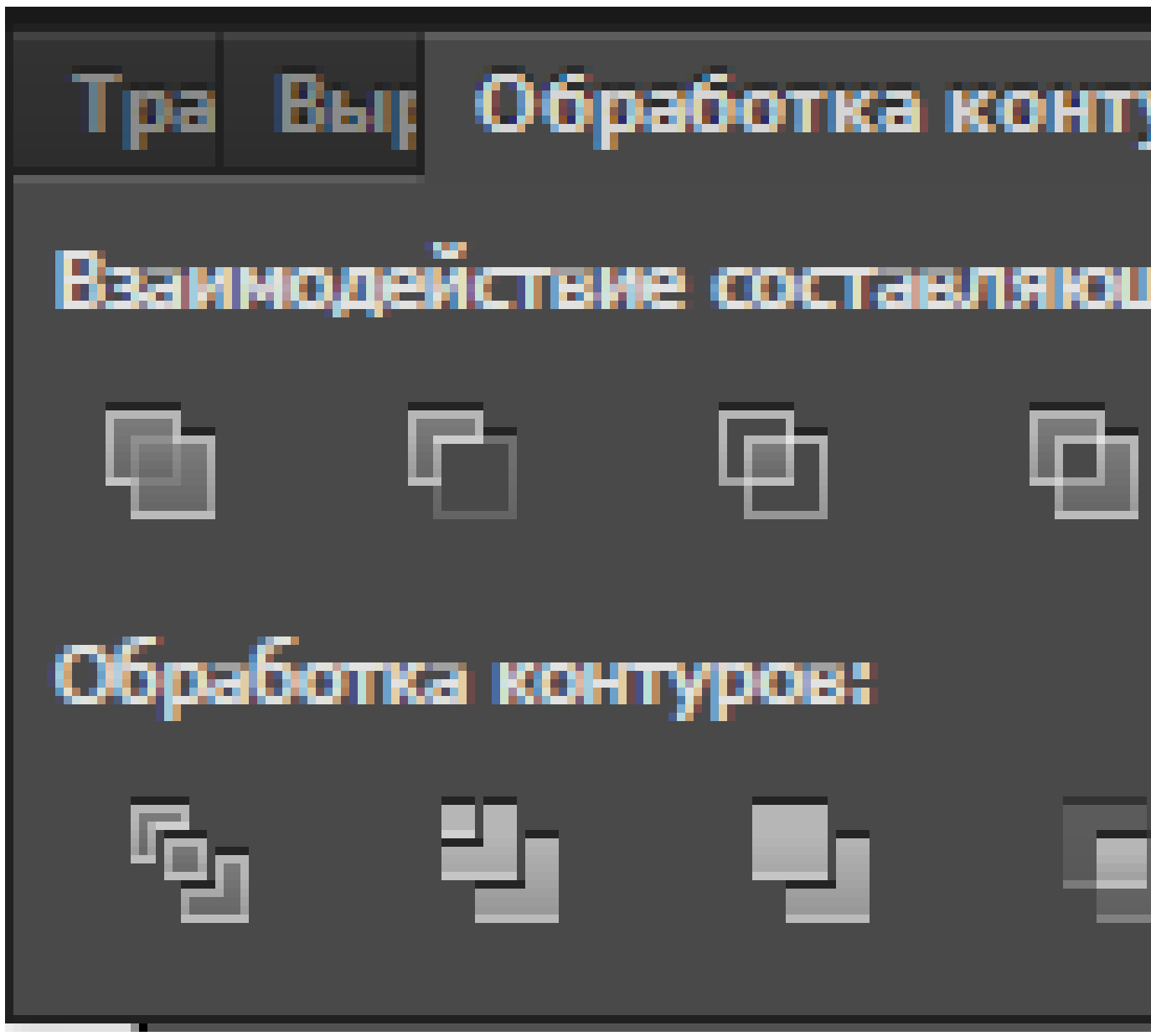

| уров | Þ         | ·∥≠≣ |
|------|-----------|------|
| цих: |           |      |
|      | Разобрать |      |
|      |           |      |
|      | -21       |      |
| -    | _         |      |

Начнем работу с первой парой фигур. Необходимо выделить инструментом «выделение» обе фигуры. Затем нажать кнопку «соединение» выделенную на рис.3

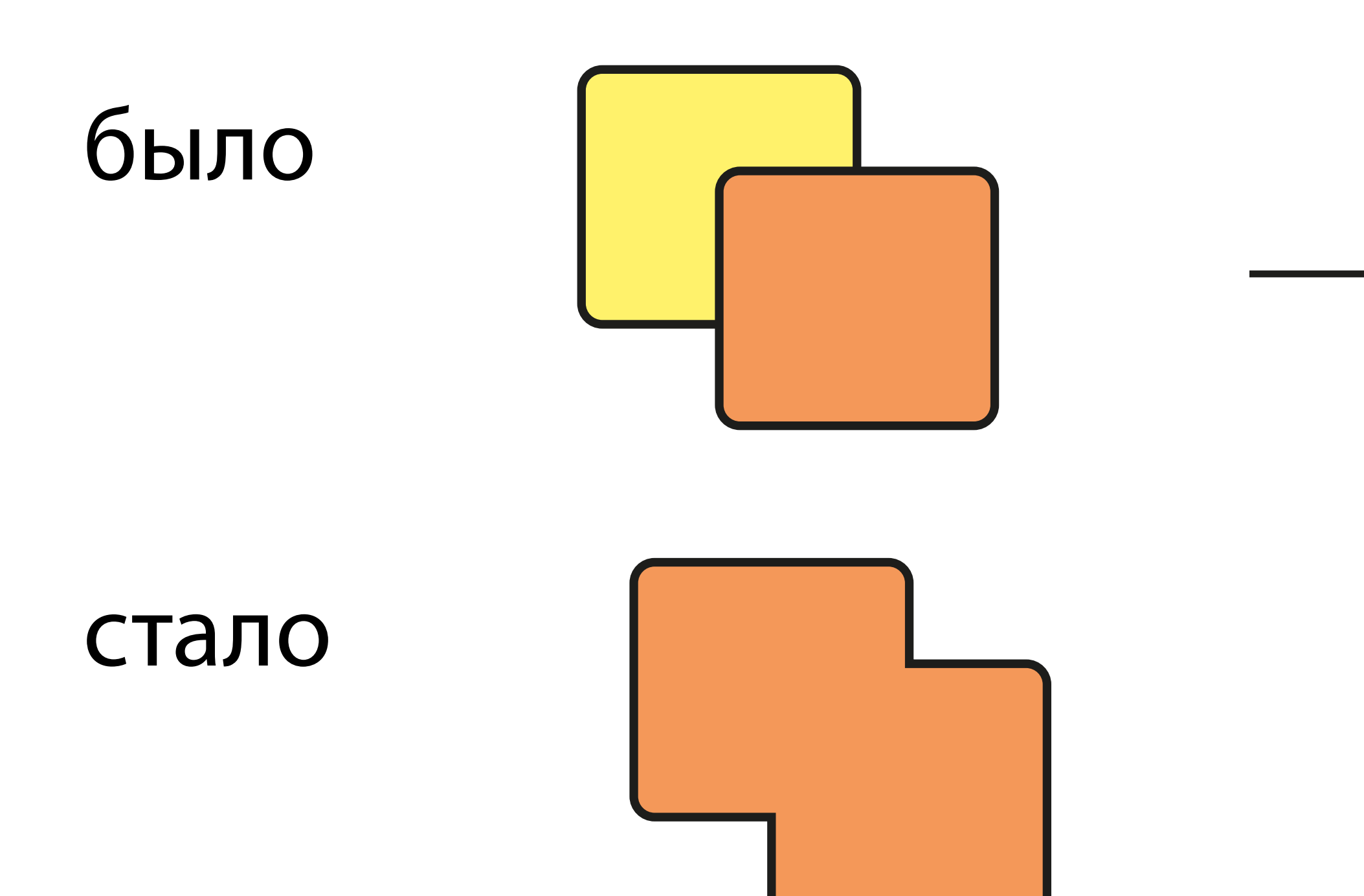

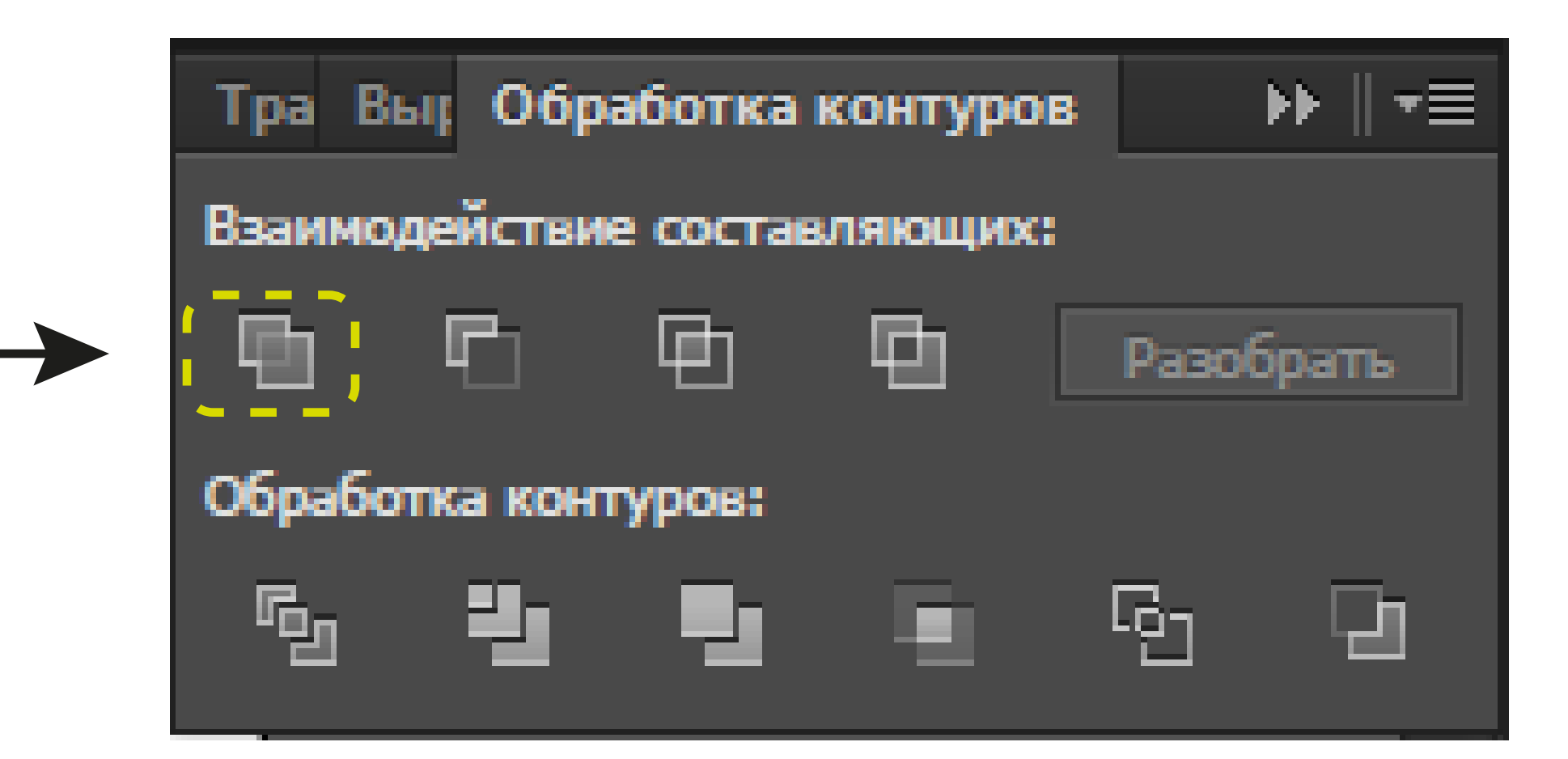

Переходим ко второй паре фигур. Необходимо выделить инструментом «выделение» обе фигуры. Затем нажать кнопку «минус верхний» выделенную на рис.4

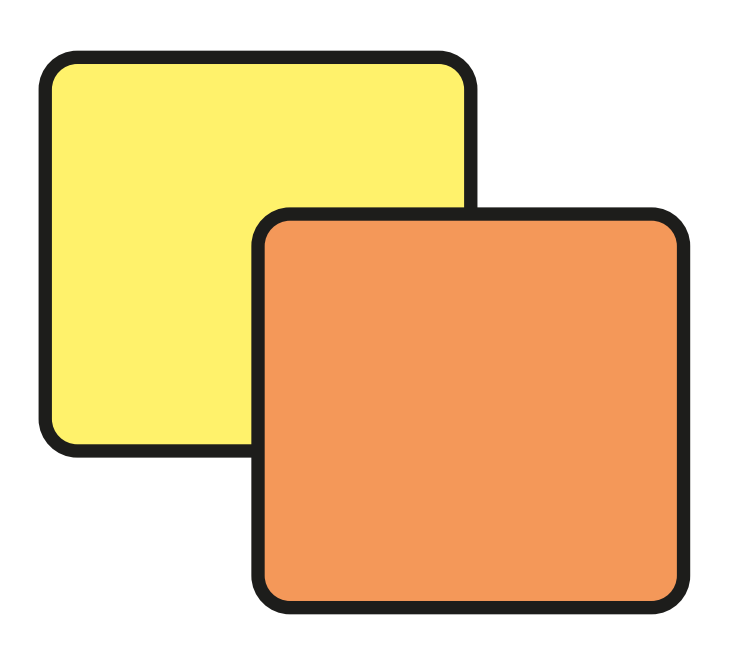

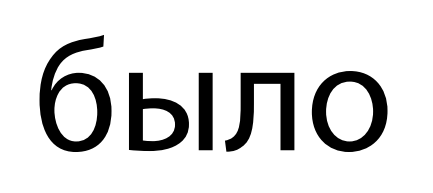

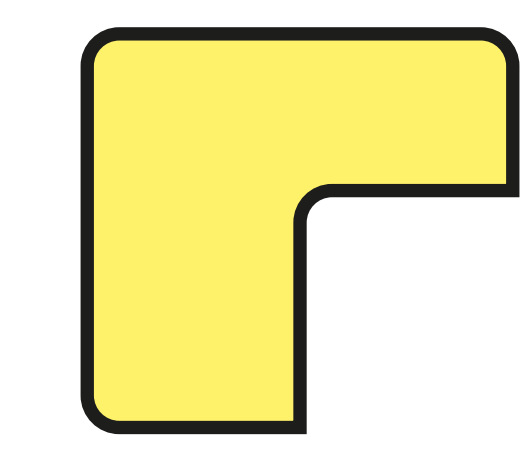

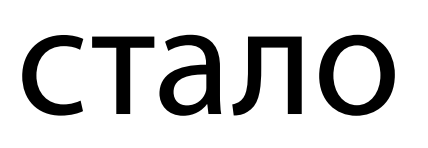

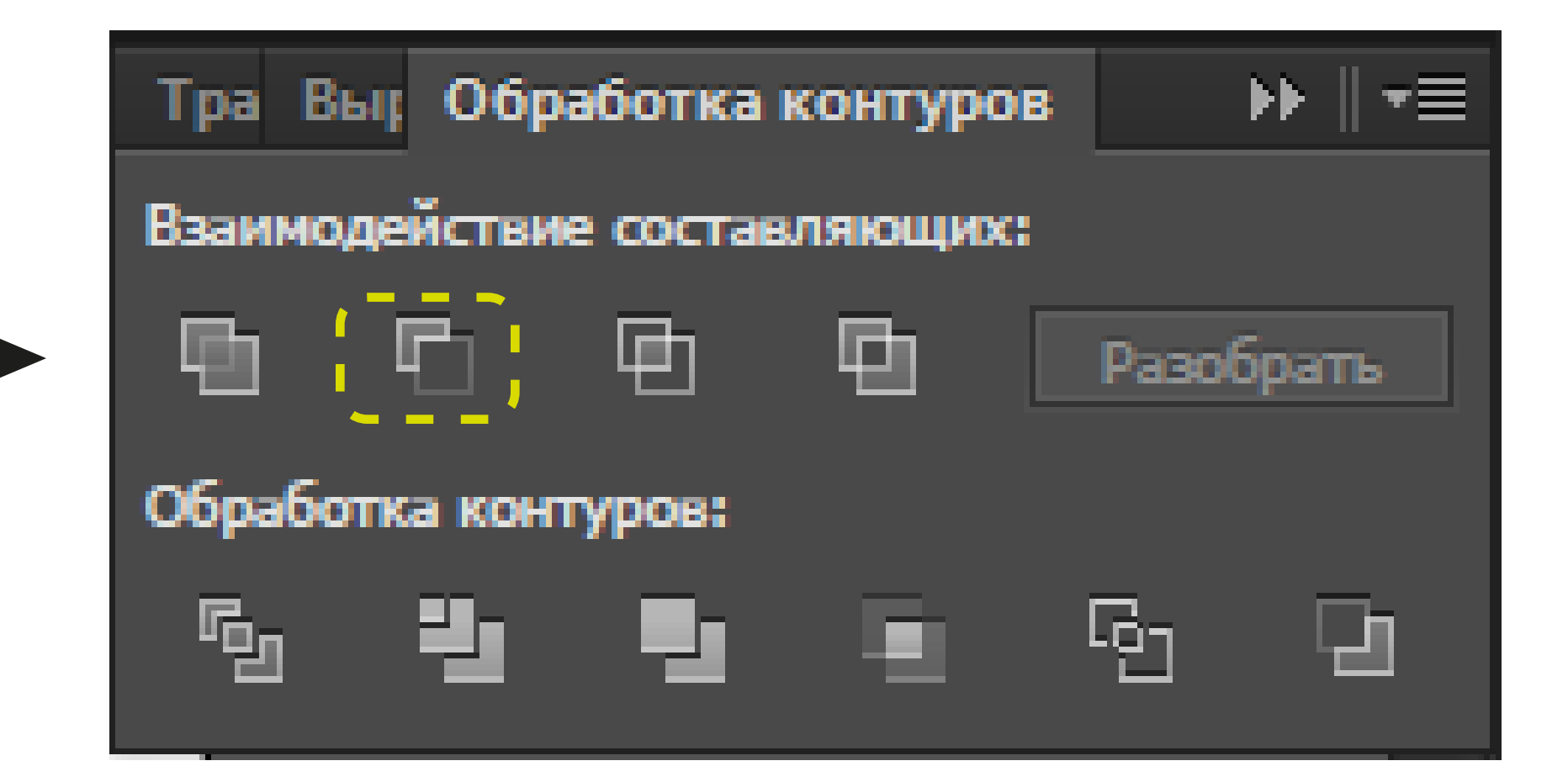

Работаем с третьей парой фигур. Необходимо выделить инструментом «выделение» обе фигуры. Затем нажать кнопку «пересечение» выделенную на рис.5

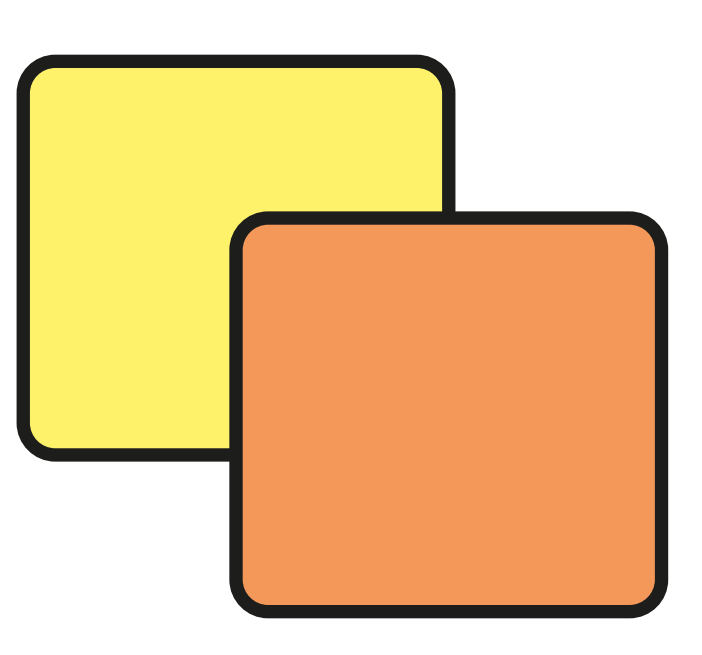

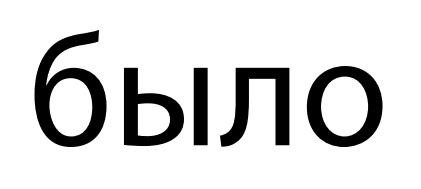

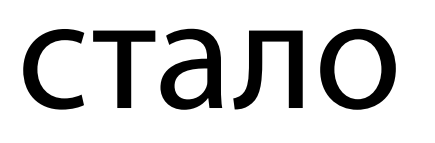

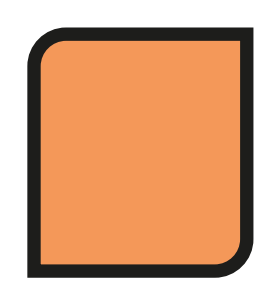

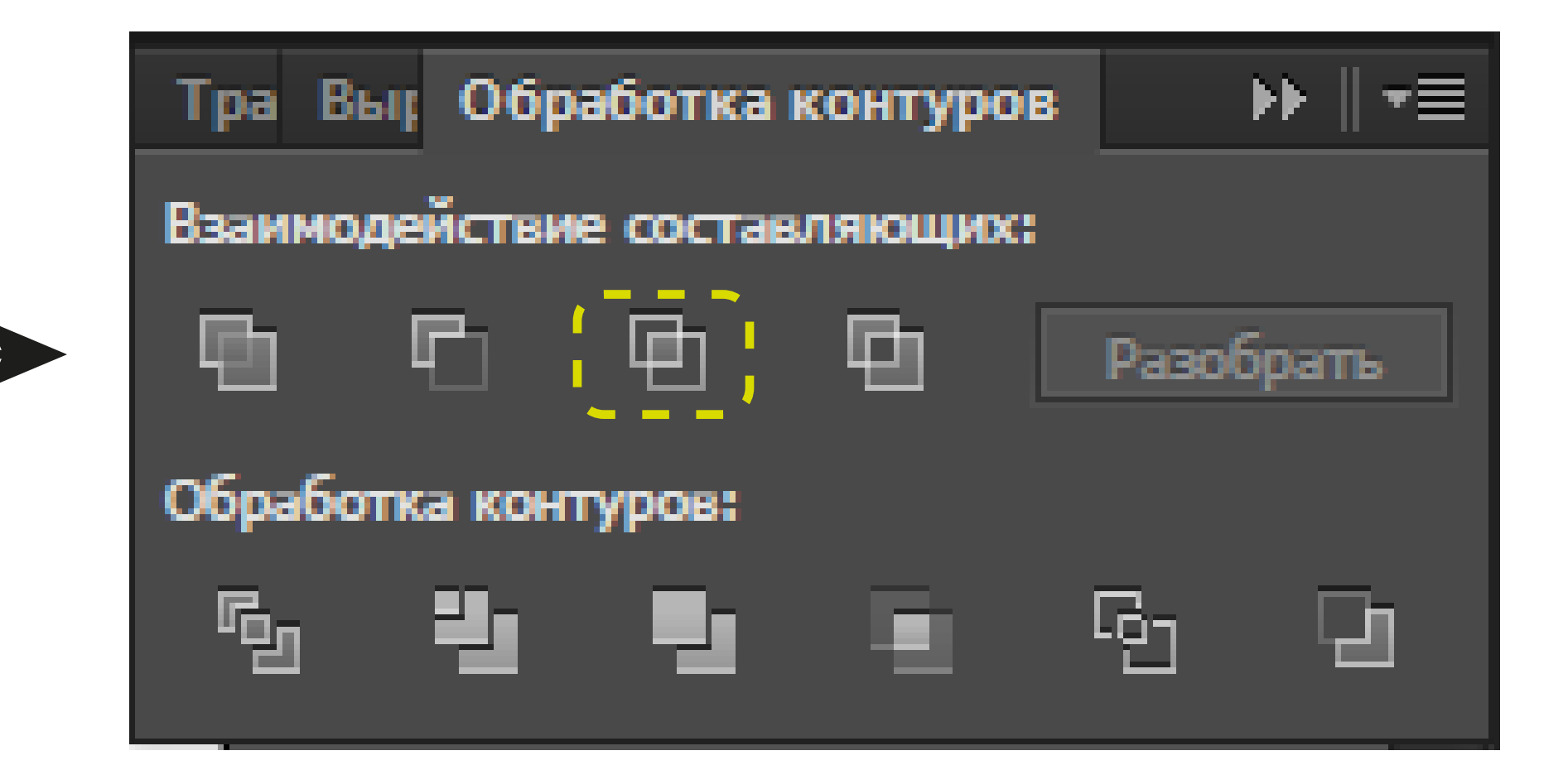

Переходим к четвертой паре фигур. Необходимо выделить инструментом «выделение» обе фигуры. Затем нажать кнопку «исключение» выделенную на рис.6

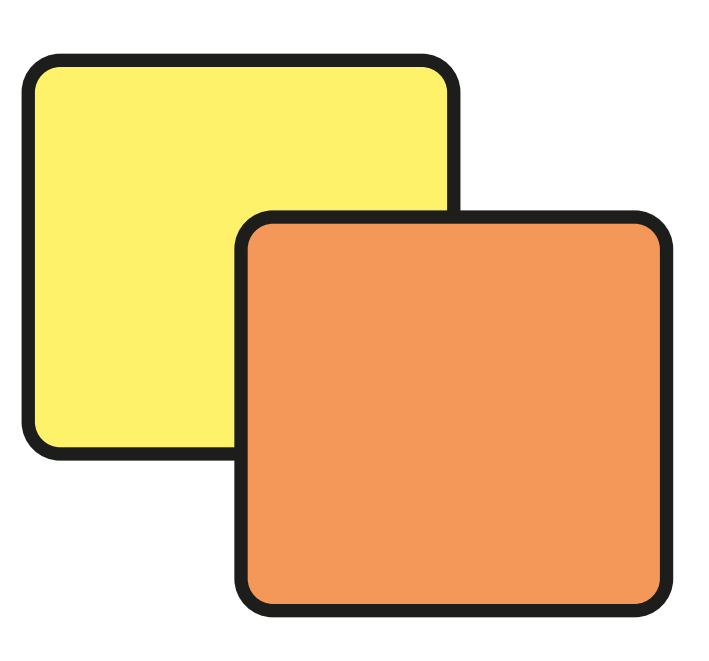

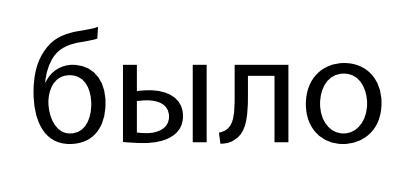

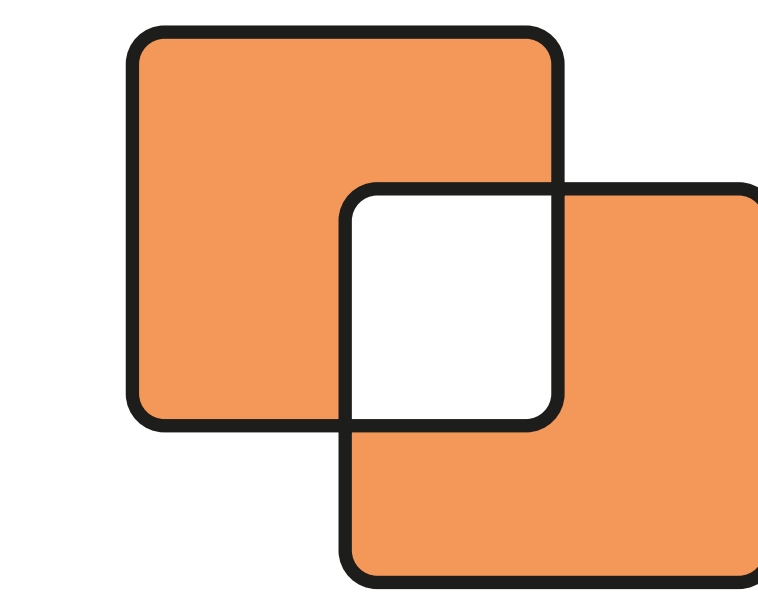

![](_page_6_Figure_4.jpeg)

![](_page_6_Picture_6.jpeg)

Проделайте аналогичные действия для 6 новых пар фигур, используя команды обозначенные на рис. 7

![](_page_7_Picture_1.jpeg)

![](_page_7_Figure_2.jpeg)

задание для самостоятельной работы с инструментами «обработка контуров»

Нарисовать иллюстрацию на тему: «Сова», используя исключительно инструменты «геометрические фигуры» и «обработка контуров».

![](_page_8_Picture_3.jpeg)